#### Summary

This article provides a summary for commission based resellers.

#### Applies To

This article applies to MachPanel build v6 and above.

#### **Commission Based Reseller Management**

Commission Based Reseller is a reseller having ability to resell Service Plan(s)/Add-on(s) with Commission (profit) and Markup from Provider and Customer (Subscriber) respectively on per subscription basis.

### **Enable Commission Based Reseller:**

- Navigate to the following path: Home >> System Configuration >> Reseller Settings
- 2. Check the Commission based reseller.
- 3. Click on Update Configuration.

| Home > System Configuration > Rese | eller Settings                        |
|------------------------------------|---------------------------------------|
| Reseller Settings Signup S         | ettings                               |
| Commission based reseller          |                                       |
| *Custom Label:                     | Commision Based Reseller              |
| *Reseller Agreement Terms:         | Show Terms                            |
| Subscription based reseller        | Prepaid Reseller                      |
|                                    | · · · · · · · · · · · · · · · · · · · |
| *Reseller Agreement Terms:         | Show Terms                            |
| Update configuration               |                                       |

# How to create Commission Based Resellers?

- To create a commission based reseller, navigate to the path: *Home >> Customer Manager >> Reseller Customers*
- Click on **New Reseller** as shown in the snapshot below:

| 🏦 Home                         | Home > Customer Manager > Reseller Customers |
|--------------------------------|----------------------------------------------|
| よ Customer Manager 🛛 —         |                                              |
| Customers                      | Resellers List Access Template               |
| Reseller Customers –           | Operations                                   |
| Reseller commission<br>summary | New Reseller                                 |
| New Commission<br>Transaction  | Search                                       |

• Form "Type" Select **Commission reseller**, provide rest of fields and then click on **Add Reseller** button.

| Home > Customer Manager > 0  | Offline Order                               |                        |  |
|------------------------------|---------------------------------------------|------------------------|--|
| Subscribe Service            |                                             |                        |  |
| Create as:                   | Reseller                                    | - Q                    |  |
| Time                         | Colort Deceller Ture                        | Select Reseller Type 🗸 |  |
| Туре.                        | Select Reseller Type                        | Prepaid reseller       |  |
| Reseller Login Information   |                                             | Commission reseller    |  |
| *User name (e-mail address): |                                             |                        |  |
| *Password:                   |                                             | Generate Random        |  |
|                              | (Must be alpha-numeric. Example: 1PassW0rD) |                        |  |
| *Confirm password:           |                                             |                        |  |

## How to create Service Plan\Packages for Commission Resellers?

In MachPanel, basically there are two levels of *Service Plan Settings* for a Reseller customer.

- At Provider Level: The Package(s)/Service Plan(s) for Commission based Reseller(s) is\are defined by Provider while creating Customer Products. Under Customer Products Listing tab, there are some additional settings to be made for *Commission based Reseller* at Step One (Basic info).
  - 1. Enable the Package for Commission based Reseller.
  - 2. Define **Commission** for Reseller.
  - 3. Select available commission based resellers for the Service Plan\Package.

| Sync sold plan resources:                                                              | ✓ Note<br>subscription<br>plan or add | : If this checkbox<br>resources. Char<br>on is not updated | is checked, product nam<br>nging plan resources doe<br>if it is assigned to user a | ne, comments, Edu discount bit, plan reso<br>es not auto update entities like Mailbox or §<br>Ilready. | urces will be updated in sold<br>Skype4B User settings. Skype4B |
|----------------------------------------------------------------------------------------|---------------------------------------|------------------------------------------------------------|------------------------------------------------------------------------------------|----------------------------------------------------------------------------------------------------|-----------------------------------------------------------------|
| Enabled For Commission<br>Reseller(s):                                                 |                                       |                                                            |                                                                                    |                                                                                                    |                                                                 |
| Commission:                                                                            | 10%                                   |                                                            |                                                                                    |                                                                                                    |                                                                 |
| <ul> <li>All Resellers</li> <li>Selected Resellers:</li> <li>Type to search</li> </ul> | Select Resellers                      |                                                            |                                                                                    |                                                                                                    |                                                                 |
| Selectable<br>[Alex Smith [Wiztech]                                                    |                                       | •                                                          | )<br>Э с                                                                           | Selected<br>Commission Reseller [Commission<br>Commission Reseller [Company]                           | Reseller]                                                       |

• At Reseller Level: Reseller can change\edit *Product name* and set his Markup. See the snapshot below:3

| Save Cancel               |                  |
|---------------------------|------------------|
| Product name:             | (Test Comission) |
| Basic Product Information | ~                |

• Reseller can only view the **Detail** of the package:

| Home > Ser     | vice Plans > Exch | ange              |              |                    |                       |
|----------------|-------------------|-------------------|--------------|--------------------|-----------------------|
| Exchange H     | losting Produc    | ts                |              |                    |                       |
| Customer       | Product Listing   | Add-on Management |              |                    |                       |
| Search         |                   |                   |              |                    | +                     |
| Ctatus         | in It             | Draduete Name It  | Data Created | Draducta Tupo It   | Edit                  |
| Enabled        | 9                 | Test Comission    | 06/10/2016   | Microsoft Exchange | Detail                |
| Displaying: 1- | 1 of 1            |                   |              | Displaying         | per page: 80 V Change |
|                |                   |                   |              |                    |                       |

|                 |                   |            | ×                   |
|-----------------|-------------------|------------|---------------------|
| Summary         | Upgrade/Downgrade | Add-ons    | Allocated Resources |
| Product name:   |                   | Test Comis | ssion               |
| Provider:       |                   |            |                     |
| Product comment | s:                | Test       |                     |
| Is active:      |                   | Yes        |                     |
|                 |                   |            |                     |

## How to Sell Services under this method to Resellers?

Selling of Service Plan to customer's flow is same, however there is commission and markup calculation at RCC Level. See the snapshot for more details:

| Packagei                             | Lync-2013 simple 🔻     |                                            |                                               |                            |                     |
|--------------------------------------|------------------------|--------------------------------------------|-----------------------------------------------|----------------------------|---------------------|
| Description                          | unlimited              |                                            |                                               |                            |                     |
| Select existing or new organization: | Add New Organization 🔻 |                                            |                                               |                            |                     |
| * Organization Name:                 |                        |                                            | Provider leve                                 | Price Details              |                     |
| * Domain Name:                       |                        | This must be a valid registered and active | Setup Price                                   | Price                      | Discount            |
| Billing Cycle:                       | Monthly *              |                                            | USD 10.00                                     | USD 100.00                 | 10%                 |
| Setup Price:                         | USD 10.00              |                                            | Price after Di                                | scount: 90                 |                     |
| Prices                               | USD 94.50              |                                            | Reseller Lev                                  | vel markup                 |                     |
| rice Preezed:                        |                        |                                            | man da an an an an an an an an an an an an an |                            | 10                  |
|                                      | Recalculate Total      |                                            | Producernamer                                 |                            | Corre-20 13 simpley |
| rice:                                | USD 94.50              |                                            | = Markup:                                     | 5 %                        |                     |
| etup Price:                          | USD 10.00              |                                            | Final Price(F                                 | Price + markup): 90+(5% or | 90)-94.50           |
| otal:                                | USD 104.50             |                                            |                                               |                            |                     |
| ncomei                               | USD 9.00               |                                            | income(mark                                   | up+Commission): 5% of 9    | 00 + 5% of 90-9.00  |
| Iommenta                             |                        |                                            |                                               |                            |                     |
|                                      |                        |                                            |                                               |                            | ~                   |

## How Commissions are tracked and managed?

In order to track and manage commissions at PCC, navigate to the path : *Home >> Customer Manager >> Reseller commission summary*. Here MachPanel shows the summary total sales of Commission base Reseller of Each Payment currency separately.

| A Home                         | E Hom   | Home > Customer Manager > Customers > Reseller commission summary |                 |           |             |              |             |          |                                |
|--------------------------------|---------|-------------------------------------------------------------------|-----------------|-----------|-------------|--------------|-------------|----------|--------------------------------|
| 🚨 Customer Manager 🛛 🗕 —       | Reselle | Resellers List                                                    |                 |           |             |              |             |          |                                |
| Customers                      | Searc   | Search +                                                          |                 |           |             |              |             |          |                                |
| Reseller Customers -           |         | ·                                                                 |                 |           |             |              |             |          |                                |
| Reseller commission<br>summary | ID 41   | Name It                                                           | Company Name It | Country   | Total Sales | Total Income | Amount paid | Balance  | Options                        |
| New Commission                 | 8       | Commission Reseller                                               | Company         | 📕 Germany | EUR 20.00   | EUR 0.30     | EUR 0.00    | EUR 0.30 | New Commission Transaction     |
| Subscriptions List             | Displa  | ying: 1- 1 of 1                                                   |                 |           |             |              |             | Di       | splaying per page: 80 V Change |

To check further details, Click any reseller/ID. It shows the income against each invoice with its Status for e.g. pending etc. We also can see details of Bonus, deduction, payment.

| Commis     | ssion Detail Bonus | Deduction Payments |              |            |                         |
|------------|--------------------|--------------------|--------------|------------|-------------------------|
| Search     |                    |                    |              |            | +                       |
| Status     | Reference Id 11    | Trans.id <b>11</b> | Amount 11    | Date II    | Options                 |
| Active     | 123                | 6                  | USD 1,140.00 | 20/03/2018 | Cancel                  |
| Displaying | : 1- 1 of 1        |                    |              | Displaying | g per page: 80 🔻 Change |

Similarly, to track and manage commissions at RCC, navigate to the path: *Home >> DashBoard* 

We also can see detail of Bonus, deduction, payment.

| me Bo     | onus           | Deduction                     | Total Income                                                                              | Amount paid                                                                                                    | Balance                                                                                                    |
|-----------|----------------|-------------------------------|-------------------------------------------------------------------------------------------|----------------------------------------------------------------------------------------------------|----------------------------------------------------------------------------------------------------|
| ) 3.79 US | ISD 1,140.00   | USD 118.16                    | USD 1,025.63                                                                              | USD 0.00                                                                                                    | USD 1,025.63                                                                                                    |
| ,         | ne B<br>3.79 U | ne Bonus<br>3.79 USD 1,140.00 | ne         Bonus         Deduction           3.79         USD 1,140.00         USD 118.16 | ne         Bonus         Deduction         Total Income           3.79         USD 1,140.00         USD 118.16         USD 1,025.63 | ne         Bonus         Deduction         Total Income         Amount paid           3.79         USD 1,140.00         USD 118.16         USD 1,025.63         USD 0.00 |

### **New Commission Transaction:**

You can also perform New Commission Transaction i.e. payment/deduction/bonus for Commission based Reseller:

# Navigate to the path:*Home » Customer Manager >> Reseller Customers >> Reseller commission summary*. Click on New Commission Transaction.

You can select Reseller, Transaction type i.e. Deduction, Payment, Bonus with respective payment group from dropdown. See the snapshot below for further details:

| Commission Transaction |                                          |
|------------------------|------------------------------------------|
| * Reseller             | Commission Reseller [CommissionReseller] |
| * Select Transaction   | Payment, Bounus, Deduction               |
| * Payment Group        | US Dollar Select Currency                |
| * Amount               | USD 0                                    |
| * Date                 | 20/03/2018                               |
| * Reference Id         |                                          |
| * Comments             |                                          |
|                        | Save Cancel                              |

MachPanel Knowledgebase https://kb.machsol.com/Knowledgebase/53418/Commission-Based-Reseller